## **Mobile Application**

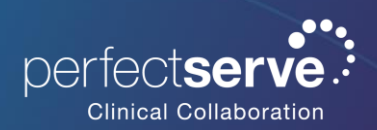

Editing My Rules for iOS

## **Editing My Rules**

Rules can be set for various types of events, such as auto responses and forwarding. Incoming messages matching these conditions will be routed according to the action.

- 1. Expand the main menu and navigate to **My Rules**.
- 2. Click on the name of the rule.
- 3. Change the policy as needed.
- 4. Click Save.

## **Deleting My Rule**

- 1. Expand the main menu and navigate to **My Rules**.
- 2. **Swipe** the name of the policy to the left.
- 3. Click Delete.

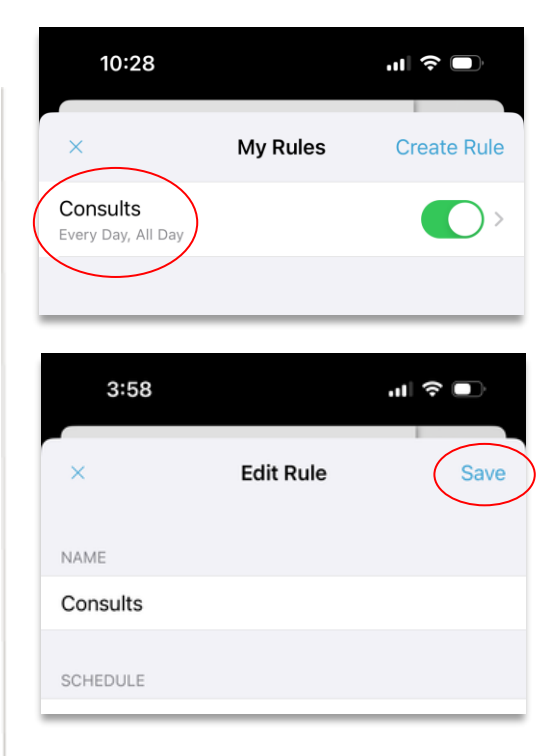

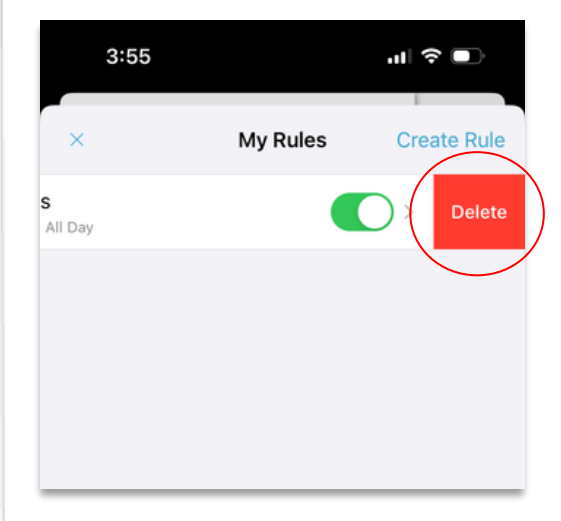